## UNIVERSITY of HOUSTON RESEARCH

## **CITI TRAINING WEBSITE**

Instructions for FCOI Modules

| NEW USERS                                                                                                    | REGISTERED MEMBERS                                                                                                    |
|----------------------------------------------------------------------------------------------------|----------------------------------------------------------------------------------------------------|
| Visit the CITI homepage:                                                                                                    | Visit the CITI homepage:                                                                                                    |
| https://www.citiprogram.org/. Choose the New                                                                                                    | https://www.citiprogram.org/                                                                                                    |
| Users "Click here to register" link.                                                                                                    | Log in with your username and password.                                                                                                    |
| Steps 1-7: Registration                                                                                                    | If University of Houston is already listed as your                                                                                                   |
| 1. Select University of Houston as your                                                                                                    | affiliated institution, continue to the Step 1. If                                                                                                   |
| affiliated institution by typing in the box                                                                                                    | not, select "Remove Affiliation" and follow the                                                                                                    |
| provided                                                                                                    | instructions to change your affiliation.                                                                                                    |
| 2. Fill in your personal information and email                                                                                                    | Step 1: Select "Add a course/update learner                                                                                                    |
| address.                                                                                                    | groups".                                                                                                    |
| 3. Create a username and password                                                                                                    | 1-4 Select the curriculum appropriate to your                                                                                                    |
| 4-7. Answer questions.                                                                                                    | research activities.                                                                                                    |
| Click "Complete Registration"                                                                                                    | 5. Answer "YES".                                                                                                    |
| Step 8: Confirmation of Institution                                                                                                    | 6-8. Choose all that apply to your research.                                                                                                    |
| Confirm your registration with the University of                                                                                                    | Click "Submit"                                                                                                    |
| Houston.                                                                                                    | Step 2: Courses                                                                                                    |
| Click "Finalize registration"                                                                                                    | When you return to your course listings page,                                                                                                    |
| Step 9: Courses                                                                                                    | you should see the following course listed:                                                                                                    |
| This page lists the courses that need to be                                                                                                    | <b>Conflict of Interest Course for Public Health</b>                                                                                                 |
| completed according to your selections in the                                                                                                    | Service (PHS)-funded researchers. (Results                                                                                                    |
| prior pages. Among them, you should see the                                                                                                    | from answering "Yes" to question 5.)                                                                                                    |
| following: Conflict of Interest Course for Public                                                                                                    | Click "Enter" to begin taking this course's first                                                                                                    |
| Health Service (PHS)-funded researchers.                                                                                                    | module: Financial Conflicts of Interest:                                                                                                    |
| (Results from answering "Yes" in page 3,                                                                                                    | Overview, Investigator Responsibilities, and                                                                                                    |
| question 5.)                                                                                                    | COI Rules.                                                                                                    |
| Click "Enter" to begin taking this course s first                                                                                                    | Once this module is complete (including quiz),                                                                                                    |
| Overview Investigator Responsibilities and                                                                                                    | continue to the second module: Institutional                                                                                                    |
| Overview, investigator Responsibilities, and                                                                                                    | Responsibilities as They Affect Investigators.                                                                                                    |
| COL Bulos                                                                                                    |                                                                                                    |
| COI Rules.                                                                                                    |                                                                                                    |
| COI Rules.<br>Once this module is complete (including quiz),<br>continue to the second module: Institutional                                                   | A score of 80% is required on BOTH modules to                                                                                                    |
| COI Rules.<br>Once this module is complete (including quiz),<br>continue to the second module: Institutional<br>Responsibilities as They Affect Investigators  | A score of 80% is required on BOTH modules to fulfill the education requirement for FCOI. You                                                        |
| COI Rules.<br>Once this module is complete (including quiz),<br>continue to the second module: Institutional<br>Responsibilities as They Affect Investigators. | A score of 80% is required on BOTH modules to<br>fulfill the education requirement for FCOI. You<br>may print out your certificate for your records. |

may print out your certificate for your records. You do not need to send this certificate to the Division of Research as we have access to the transcripts. However, to expedite DOR acknowledgment of the completion, please send an email to <u>COI@central.uh.edu</u> to indicate that the requirement has been completed.